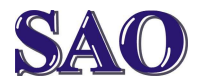

Avast – instalace programu + registrace (i opětovná po roce)

Manuály jsou vytvářeny firmou SAO Computers jako bezplatná podpora klientů. WWW.Saocomp.cz

### Instalace antivirového programu AVAST – tento antivir je zdarma pro domácí použití. Nejdříve otevřeme www stránku www.avast.cz.

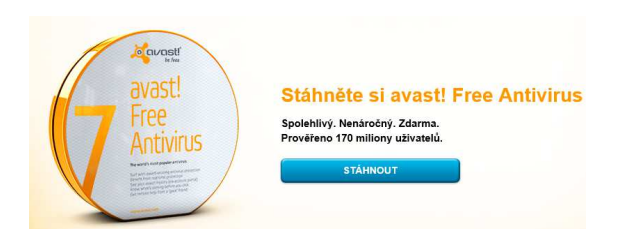

Hned na úvodní stránce je možné kliknout na Stáhnout (viz obrázek). Pokud by v budoucnu odkaz umístili jinam, najdete ho kliknutím na Na doma a u Free antivirus klikneme na Stáhnout. Stránky může výrobce s postupem času změnit, stačí si ale zapamatovat, že je potřeba stahovat free verzi (ostatní jsou placené). Stažený soubor se bude pravděpodobně imenovat avast\_free\_antivirus\_setup.exe.

Tento soubor spusťte. Vyberte možnost **Expresní instalace**. Tímto se program nainstaluje s výchozím nastavením.

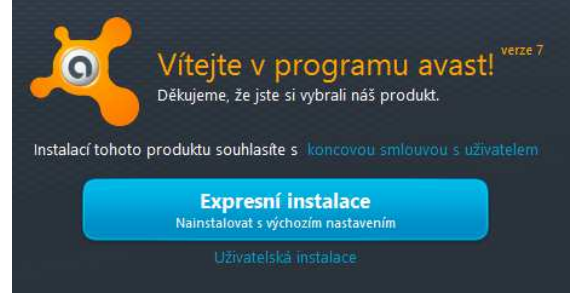

# Kliknutím na Dokončit je intalace dokončena.

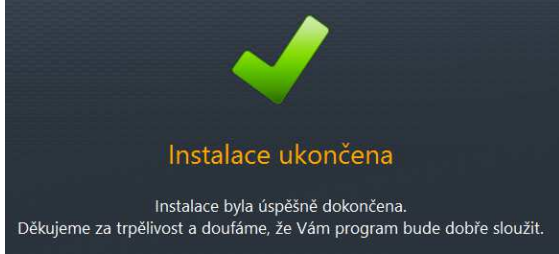

Po dokončení instalace klikneme na použít bezplatné zabezpečení (je šedě na rozdíl od zvýrazněné modré placené verze). Okna prohlížeče zavřeme. Tímto je antivir nainstalován.

Instalací máme umožněn používat antivir bezplatně po dobu jednoho měsíce. Pokud provedeme registraci, můžeme systém používat celý rok.

#### Registrace

## Po dokončení instalace je vhodné produkt zaregistrovat.

Klikneme pravým tlačítkem na oranžovou kuličku avastu vpravo dole.

| Zobrazit uživatelské rozhraní programu avast! |
|-----------------------------------------------|
| Ovládání štítů programu avast!                |
| Tichý/herní režim                             |
| Aktualizace                                   |
| Zobrazit poslední pop-up                      |
| Informace o registraci                        |
| O programu avast!                             |
| 1 O                                           |

### Klikneme na Informace o registraci.

| Vaše<br>Následují po                              | registrace<br>drobnější informace o Vaší registraci programu avast! Free Antivirus. |  |  |  |
|---------------------------------------------------|-------------------------------------------------------------------------------------|--|--|--|
| SOUČASNÝ STAV: DOSUD NEREGISTROVÁN                |                                                                                     |  |  |  |
|                                                   | Tento produkt musí být během následujících 30 dnů zaregistrován.                    |  |  |  |
| REGISTRAČNÍ INFORMACE                             |                                                                                     |  |  |  |
| Stávající registrace vyprší:<br>Datum registrace: | 10. 1. 2013 15:51:20<br>11. 12. 2012 15:51:20                                       |  |  |  |
|                                                   | Zbývá 30 dnů                                                                        |  |  |  |
|                                                   | Registrovat                                                                         |  |  |  |

Systém nám sděluje, že produkt dosud nebyl registrován. Klikneme tedy na **Registrovat**.

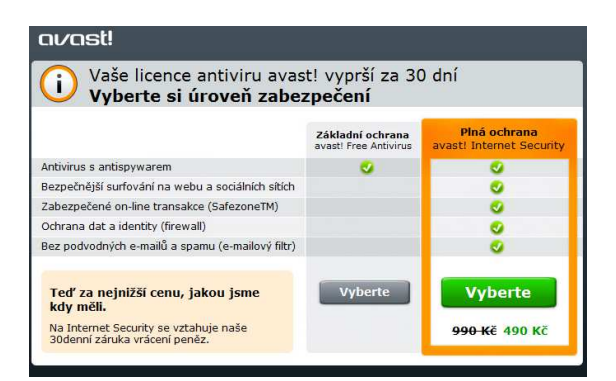

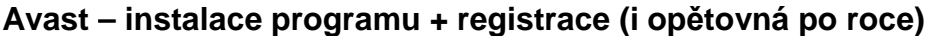

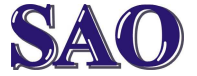

Manuály jsou vytvářeny firmou SAO Computers jako bezplatná podpora klientů. WWW.SaOCOMP.CZ

Dále klikneme na šedé **Vyberte** u základní ochrany (zelené Vyberte vede opět k placené verzi).

Vyplňte jméno, příjmení, emailovou adresu. Poté klikněte na **Zaregistrujte se a získejte licenci zdarma**.

|                                                                                             | IU AVAST! FREE ANTIVIRUS                                                                     |  |  |  |
|---------------------------------------------------------------------------------------------|----------------------------------------------------------------------------------------------|--|--|--|
| 1. Registrace antiviru zdarma                                                               | 2. Nabídka prémiové verze                                                                    |  |  |  |
| Zaregistrujte si roční licenci programu avast! zdarma                                       |                                                                                              |  |  |  |
| Jméno:                                                                                      | Jan                                                                                          |  |  |  |
| Příjmení:                                                                                   | Novák                                                                                        |  |  |  |
| Váš e-mail:                                                                                 | Jan Novák                                                                                    |  |  |  |
| Země:                                                                                       | Czech Republic 🔹                                                                             |  |  |  |
| Další informace<br>Proč jste si zvolili avastí? Byl mi doporučen kamarádem nebo přibuzným ▼ |                                                                                              |  |  |  |
| Zaregistrujte se a<br>Registrací souhlasite s obchodními podmínk                            | a <mark>získejte licenci zdarma</mark><br>rami <u>licenčniho vlednáni</u> společnosti AVAST. |  |  |  |
|                                                                                             |                                                                                              |  |  |  |

## Následující informační okno stačí křížkem zavřít.

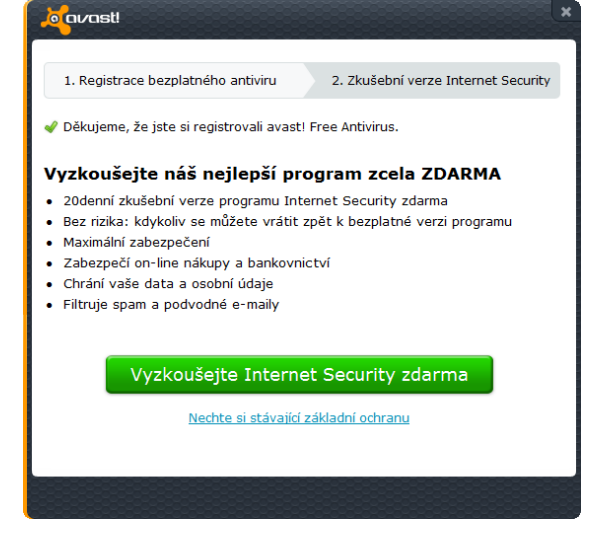

Tímto je registrace provedena a zobrazí se Vám, že je produkt registrován a kolik dnů zbývá do opětovné registrace.

| Vaše                                    | registrace<br>odrobnější informace o Vaší registraci programu avastl Free Antivirus. |  |  |  |
|-----------------------------------------|--------------------------------------------------------------------------------------|--|--|--|
| SOUČASNÝ STAV: <mark>REGISTROVÁN</mark> |                                                                                      |  |  |  |
| REGISTRAČNÍ INFORMAC                    | E                                                                                    |  |  |  |
| Stávající registrace vyprší:            | 11. 12. 2013 16:19:22                                                                |  |  |  |
| Datum registrace:                       | 11. 12. 2012 16:19:22                                                                |  |  |  |
|                                         | Zbývá 365 dnů                                                                        |  |  |  |

## Kdy je potřeba opět provést registraci?

Ověření platnosti produktu můžeme kdykoliv zkontrolovat takto:

Klikneme pravým tlačítkem na oranžovou kuličku avastu vpravo dole.

| Zobrazit uživatelské rozhraní programu avast! |  |
|-----------------------------------------------|--|
| Ovládání štítů programu avast!                |  |
| Tichý/herní režim                             |  |
| Aktualizace                                   |  |
| Zobrazit poslední pop-up                      |  |
| Informace o registraci                        |  |
| O programu avast!                             |  |
| 19 Q                                          |  |

Klikneme na Informace o registraci.

**Dostaneme se tak do sekce Údržba -Registrace**. Zde uvidíme, do jakého data je antivir zaregistrován.

| javast! FREE      | ANTIVIRUS                                                                                                    |
|-------------------|----------------------------------------------------------------------------------------------------|
|                   | Vaše registrace<br>Nadeduji podrobniji informace o Vali registraci programu avast Free Antivirus.                                         |
|                   | SOUCASN' STAV: REGISTROVÁN<br>REGISTRÁCI BHORACE<br>Shujín registrece páll 13.18.303.14.80.77<br>Datum registrece 13.10.3012.14.58.27<br> |
| ÚDRŽBA<br>B       | Zbyve 365 dml                                                                                                    |
| Registrace        | Opgener O                                                                                                    |
| Virová truhla     | soubor, který jste obdrželi.                                                                                                    |
| Podpora           | Vložit licenční soubor avast! Pro Antivirus / Internet Security                                                                           |
| O programu avast! |                                                                                                    |
|                   |                                                                                                    |
|                   |                                                                                                    |